Computing

## Wie kann ich das automatische Update des Adobe Flash Players in Windows deaktivieren oder aktivieren?

- Windows-Button drücken, den Befehl taskschd.msc eingeben.
- Es öffnet sich das Fenster **Aufgabenplanung**.
- Wählen Sie auf der linken Seite den Eintrag Aufgabenplanungsbibliothek aus.
- Im Auswahlfeld finden Sie den Eintrag Adobe Flash Player Updater.
- Führen Sie auf einen Rechtsklick auf **Status** aus.
- Soll der Updater deaktiviert währen, wählen Sie **Deaktivieren** aus, soll der Update wieder eingeschaltet werden, wählen Sie **Aktivieren** aus.

Eindeutige ID: #1092 Verfasser: Christian Steiner Letzte Änderung: 2015-08-04 12:48